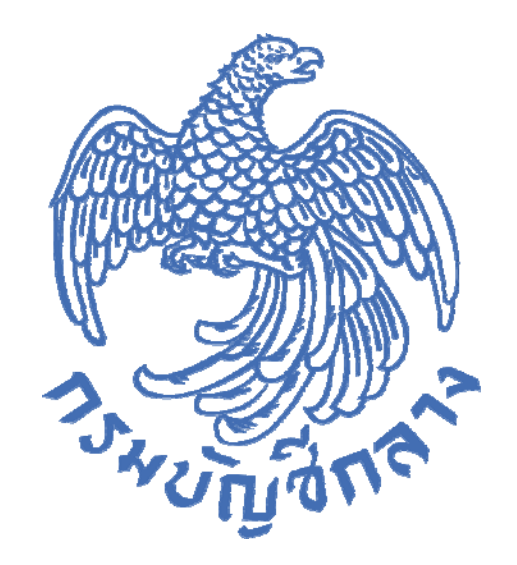

# คู่มือการใช้งาน ระบบ Live Chat สำหรับผู้ใช้งาน

กลุ่มงานพัฒนาระบบจัดซื้อจัดจ้าง และการบริหารพัสดุภาครัฐด้วยอิเล็กทรอนิกส์ กองระบบการจัดซื้อจัดจ้างภาครัฐและราคากลาง กุมภาพันธ์ 2564

## สารบัญ

|                                                                                    | หน้า |
|------------------------------------------------------------------------------------|------|
| บทน้ำ                                                                              | 1    |
| วัตถุประสงค์                                                                       | 1    |
| การถาม – ตอบ ข้อมูลการจัดซื้อจัดจ้างผ่านระบบ Live Chat                             | 2    |
| 1. ถาม - ตอบ ข้อมูลการจัดซื้อจัดจ้าง โดยบันทึกรหัสผู้ใช้และรหัสผ่าน                | 2    |
| 2. ถาม - ตอบ ข้อมูลการจัดซื้อจัดจ้างโดยผ่านหน้าเว็บไซต์ระบบการจัดซื้อจัดจ้างภาครัฐ | 6    |

#### บทน้ำ (Introduction)

กรมบัญซีกลางได้พัฒนาระบบการจัดซื้อจัดจ้างภาครัฐ (e-Government Procurement : e-GP) เพื่อรองรับการดำเนินการตามพระราชบัญญัติการจัดซื้อจัดจ้างและบริหารพัสดุภาครัฐ พ.ศ. 2560 โดยกำหนดให้หน่วยงานของรัฐทุกแห่งดำเนินการจัดซื้อจัดจ้างด้วยระบบอิเล็กทรอนิกส์อย่างเต็มรูปแบบ ซึ่งปัจจุบันมีจำนวนผู้ใช้งานระบบ e-GP ทั้งสิ้น 538,113 ราย ประกอบด้วยหน่วยงานของรัฐ 238,016 ราย และผู้ค้ากับภาครัฐ จำนวน 300,097 ราย (ข้อมูล ณ วันที่ 30 กันยายน 2563) เมื่อมีการใช้งานระบบ e-GP เป็นจำนวนมาก จึงทำให้มีการติดต่อกับกรมบัญซีกลางเป็นจำนวนมากเพื่อสอบถามข้อมูลรวมถึงแจ้งปัญหา ในการดำเนินการจัดซื้อจัดจ้างผ่านทางระบบ e-GP โดยติดต่อทางโทรศัพท์, Facebook, e-mail หรือติดต่อ ที่กรมบัญซีกลางโดยตรง ทำให้ไม่สามารถตอบสนองต่อความต้องการของผู้ใช้งานได้ทันเวลา ก่อให้เกิดความ ล่าซ้าในการแก้ไขปัญหาหรือตอบข้อหารือต่าง ๆ ดังนั้น กรมบัญชีกลางจึงพิจารณาหาวิธีการที่จะสามารถแก้ไข ปัญหาการใช้งานและตอบข้อหารือต่าง ๆ ได้รวดเร็วและทันเวลา โดยการนำเทคโนโลยีมาใช้เป็นเครื่องมือ สนับสนุนการให้บริการแก่หน่วยงานของรัฐและผู้ค้ากับภาครัฐให้เกิดความคล่องตัวมากยิ่งขึ้น เพื่อให้เป็นศูนย์ การให้บริการข้อมูลข่าวสาร การสอบถามข้อมูล การรับแจ้งปัญหาและการแก้ปัญหา และตอบปัญหาข้อหารือ เกี่ยวกับระเบียบการจัดซื้อจัดจ้าง ๆ ผ่านระบบ e-GP เป็นการเพิ่มประสิทธิภาพในการให้บริการด้านข้อมูล ข่าวสารแก่หน่วยงานของรัฐและผู้ค้ากับภาครัฐ เพื่อให้การแก้ไขบิญหาที่เกิดขึ้น มีประสิทธิภาพมากยิ่งขึ้น

#### วัตถุประสงค์

 เพิ่มช่องทางการติดต่อสื่อสารในการบริการข้อมูลข่าวสาร ให้คำแนะนำแก้ปัญหา และ ตอบข้อซักถามเกี่ยวกับการใช้ระบบจัดซื้อจัดจ้างภาครัฐด้วยอิเล็กทรอนิกส์(e-GP) กับทางหน่วยงานของรัฐ และผู้ค้ากับภาครัฐให้เพียงพอ ถูกต้อง และรวดเร็วมากยิ่งขึ้น

2. เพื่อให้ผู้แจ้งปัญหาสามารถดำเนินการจัดทำแบบแจ้งปัญหาการใช้งานติดตามความ
 คืบหน้า และผลการแก้ไขปัญหาได้ผ่านระบบอิเล็กทรอนิกส์

 เพื่อให้กรมบัญชีกลางมีรายงานแสดงสถิติในด้านต่างๆ ที่เกี่ยวข้องกับการบริการสอบถาม และการแจ้งปัญหาการใช้งานในระบบ e-GP และกำหนดแนวทางแก้ปัญหาได้อย่างเป็นระบบ

 เพื่อสร้างภาพลักษณ์ที่ดีของกรมบัญชีกลางในการให้บริการแก่หน่วยงานภาครัฐและผู้ค้า กับภาครัฐ

#### ์ ขั้นตอนการถาม – ตอบ ข้อมูลการจัดซื้อจัดจ้างผ่านระบบ Live Chat

เพื่อเพิ่มช่องทางการติดต่อสื่อสารในการบริการข้อมูลข่าวสาร ให้คำแนะนำแก้ปัญหา และ ตอบข้อซักถามเกี่ยวกับการจัดซื้อจัดจ้าง และการใช้ระบบจัดซื้อจัดจ้างภาครัฐด้วยอิเล็กทรอนิกส์(e-GP) กับ หน่วยงานของรัฐ และผู้ค้ากับภาครัฐให้เพียงพอ ถูกต้อง และรวดเร็วมากยิ่งขึ้น กรมบัญชีกลางจึงได้จัดทำ ระบบ Live Chat สำหรับถาม – ตอบ ข้อมูลการจัดซื้อจัดจ้างเพื่อให้หน่วยงานของรัฐ และผู้ค้ากับภาครัฐ ได้ใช้งาน โดยสามารถดำเนินการได้ 2 กรณี ดังนี้

1. ถาม - ตอบ ข้อมูลการจัดซื้อจัดจ้าง โดยบันทึกรหัสผู้ใช้และรหัสผ่าน

2. ถาม - ตอบ ข้อมูลการจัดซื้อจัดจ้างโดยผ่านหน้าเว็บไซต์ระบบการจัดซื้อจัดจ้างภาครัฐ

**1. ถาม - ตอบ ข้อมูลการจัดซื้อจัดจ้าง โดยบันทึกรหัสผู้ใช้และรหัสผ่าน** มีขั้นตอนการ

ดำเนินการ ดังนี้

1. เข้าสู่เว็บไซต์ระบบการจัดซื้อจัดจ้างภาครัฐ (www.gprocurement.go.th) บันทึก

| รหัสผู้ใช้และรหัสผ่าน แล้วคลิกปุ่ม                                                                                            | ເข້າສູ່รະບບ                                    | ดังรูปที่ 1           |                                                                                                    |                                                                           |
|----------------------------------------------------------------------------------------------------|------------------------------------------------|-----------------------|----------------------------------------------------------------------------------------------------|---------------------------------------------------------------------------|
| ระบบการจัดซื้อจัดจ้างภาครัฐ<br>Thai Government Procurement                                                                    |                                                |                       |                                                                                                    |                                                                           |
| 🖷 หน้าหลัก กฎ/ระเบียบ/มติ ครม./หนังสือเวียน                                                                                   | ข้อมูลผู้บริหารและคณะกรร                       | มการ หลักสูตรฝึกอ     | บรม CoST Thailan                                                                                                   | i                                                                         |
| ช่องทางการติดต่อ                                                                                                    |                                                |                       |                                                                                                    |                                                                           |
| กฏ/ระเบียบ/มติ ครม./หนังสือ ฮานทั้งหมด<br>เวียนล่าสุด                                                                         | ค้นหาประกาศจัด<br>                             | ชื่อจัดจ้าง           | เข้าสู่ระบบเพื่<br>ชื่อผู้ใช้งาน :                                                                                 | อการใช้งาน<br>รหัสผ่าน :                                                  |
| ค้นหา กฏ/ระเบียบ/มติ ตรม./หนังสือเรียนสำสุด Q                                                                                 | <b>ประเภทประกาศ</b> :<br>- เสือกประเภทประกาศ - | ~                     |                                                                                                    | ลืมรหัสย่าน ?                                                             |
| <ul> <li>⊢ คนทาเดวยเสขาทนงลอ</li> <li>การอนุมัติยกเว้นการปฏิบัติตามระเบียบ</li> </ul>                                         | หน่วยงาน :                                     |                       | 🕼 ลงทะเบียนได้ที่<br>นี่                                                                                           | เข้าสู่ระบบ                                                               |
| กระทรวงการคลงวาดวยการจดซอจดจางและ<br><b>ก.ย.</b> การบริหารพัสดุภาครัฐ พ.ศ. 2560 และซ้อม                                       | จังหวัด :                                      |                       | 📢 มีอะไรใหม่                                                                                                    | ช<br>อ่านทั้งหมด                                                          |
| 27 ขอเชิญบันทึกข้อมูลสินค้าในระบบ e-catalog<br>ส.ค.                                                                           | -เลอกจงหวด-<br>ค้นหา Q                         | จันหาขั้นสูง <b>Q</b> | <ul> <li>ประกาศกรมบัญชีย</li> <li>โหม่</li> <li>ผ่านการตรวจสอบ</li> <li>ทั่ว</li> <li>ต้องห้ามของผู้ประ</li> </ul> | าลาง เรื่อง รายชื่อผู้ที่<br>คุณสมบัติและลักษณะ<br>กอบการงานก่อสร้างที่มี |
| 14 การเตรียมการจัดซื้อจัดจ้าง ตามระเบียบ<br>กระทรวงการคลังว่าด้วยการจัดซื้อจัดจ้างและ<br>แ.ค. การบริหารพัสดุ ภาครัฐ พ.ศ. 2560 | Isroogau                                       |                       | ก.ย.<br>โครงสร้างรหัสสินศ<br>วา (UNSPSC)                                                                           | า้หรือบริการ                                                              |
|                                                                                                    | ערגשוווגנס                                     |                       | из<br>я.я.<br>• О                                                                                                  |                                                                           |

รูปที่ 1 หน้าจอ "ระบบการจัดซื้อจัดจ้างภาครัฐ"

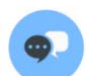

### 2. หากผู้ใช้งานต้องการสอบถามข้อมูลการจัดซื้อจัดจ้าง สามารถคลิกที่ไอคอน

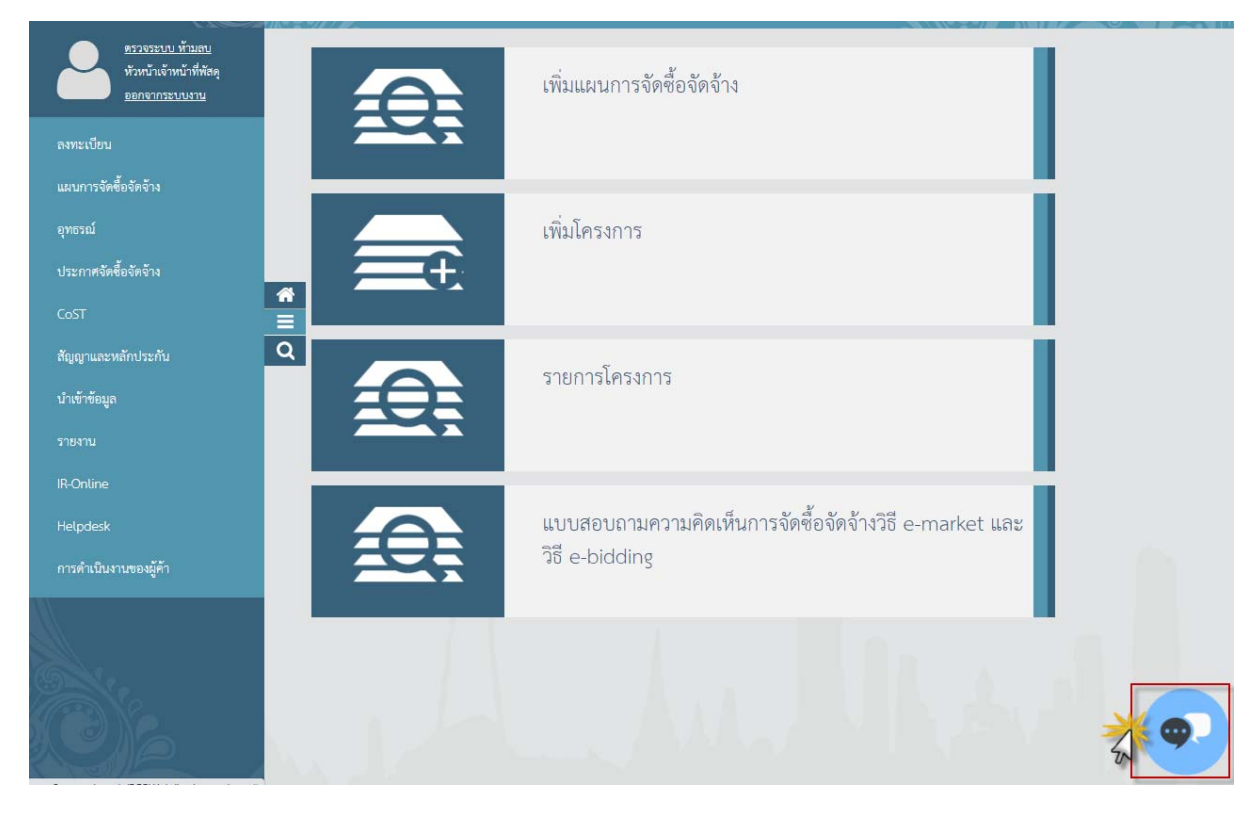

รูปที่ 2 หน้าจอ "เมนูหลัก"

ดังรูปที่ 2

 เมื่อผู้ใช้งานเข้าระบบ Live Chat ระบบจะแสดงหัวข้อที่ต้องการติดต่อสอบถาม ให้ผู้ใช้งานเลือกหัวข้อที่ต้องการติดต่อสอบถาม ตัวอย่างรูปที่ 3 ผู้ใช้งานเลือกหัวข้อ กฎระเบียบที่เกี่ยวข้อง

|      | Web Chat                                                                         | ×      |
|------|----------------------------------------------------------------------------------|--------|
| •    | จัดซื้อจัดจ้างภาครัฐยินดีให้บริการ<br>กรุณาเลือกหัวข้อที่ต้องการติดต่อ<br>สอบถาม | *      |
|      | กฎระเบียบที่เกี่ยวข้อง                                                           |        |
|      | การปฏิบัติงานในระบบ e-GP                                                         |        |
|      | ราคากลาง                                                                         |        |
|      | ผู้ทิ้งงาน                                                                       |        |
|      | อุทธรณ์/ร้องเรียน                                                                |        |
|      | การบริหารพัสดุ                                                                   |        |
|      | ขึ้นทะเบียนผู้ประกอบการ                                                          |        |
|      | อื่นๆ                                                                            |        |
|      | Mon Aug 24 2020 13:20                                                            |        |
|      |                                                                                  |        |
|      |                                                                                  |        |
|      |                                                                                  |        |
| 4    |                                                                                  | ×<br>F |
| Type | a message                                                                        | ۲      |

รูปที่ 3 หน้าจอแสดงหัวข้อที่ต้องการติดต่อสอบถาม

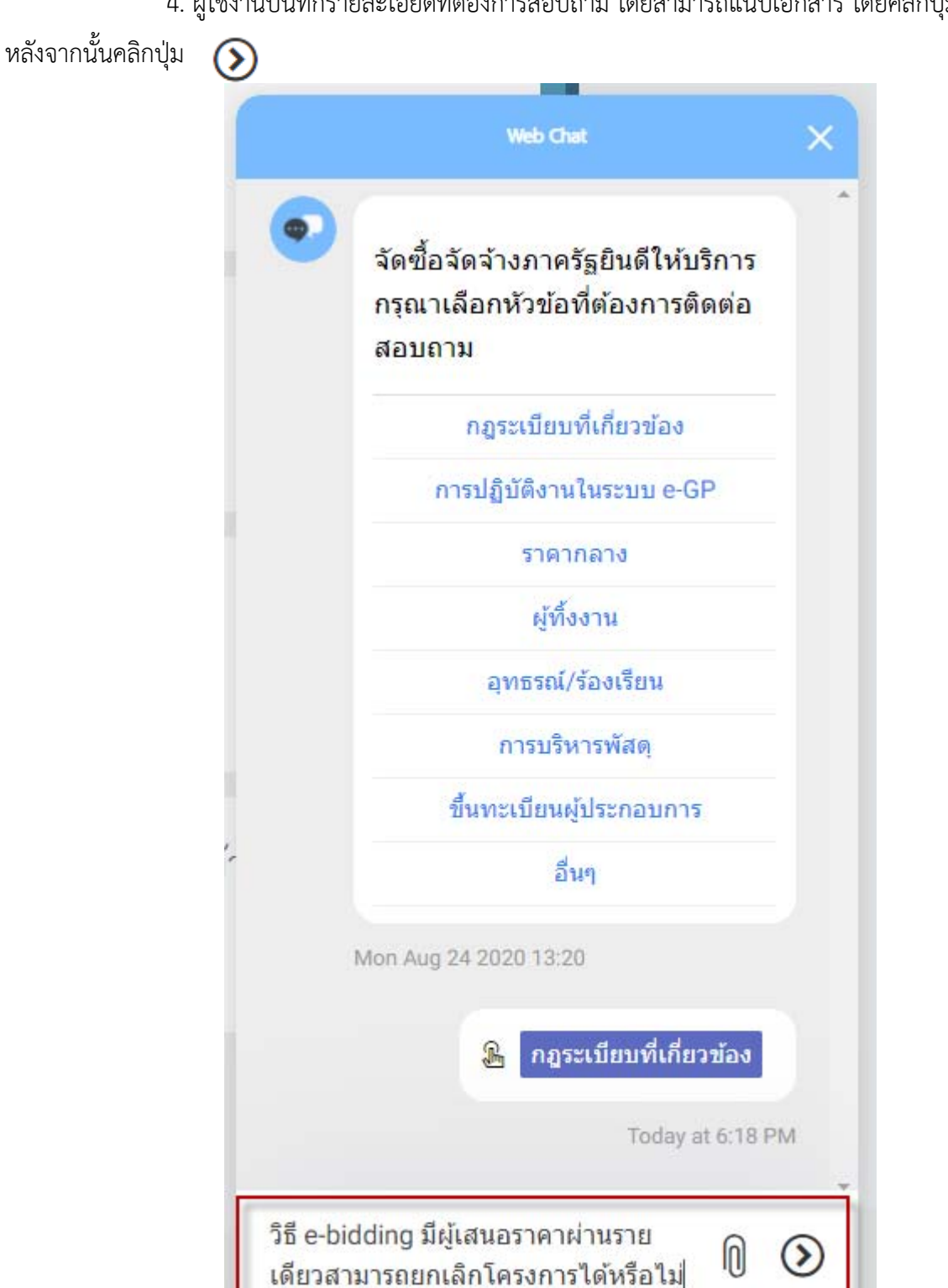

4. ผู้ใช้งานบันทึกรายละเอียดที่ต้องการสอบถาม โดยสามารถแนบเอกสาร โดยคลิกปุ่ม N

รูปที่ 4 หน้าจอ ระบบ Live Chat "กรณีผู้ใช้งานสอบถามรายละเอียด"

กองระบบการจัดซื้อจัดจ้างภาครัฐและราคากลาง กรมบัญชีกลาง

 2. ถาม – ตอบ ข้อมูลการจัดซื้อจัดจ้างโดยผ่านหน้าเว็บไซต์ระบบการจัดซื้อจัดจ้าง ภาครัฐ มีขั้นตอนการดำเนินการ ดังนี้

1. เข้าสู่เว็บไซต์ระบบการจัดซื้อจัดจ้างภาครัฐ (www.gprocurement.go.th)

| แล้วคลิกปุ่ม 💿 ดังรูปที่ 1                                                                                                    |                                                                         |                                                                                                    |
|----------------------------------------------------------------------------------------------------|-------------------------------------------------------------------------|----------------------------------------------------------------------------------------------------|
| ← → C ▲ Not secure   gprocurement.go.th/new_index.htr                                                                                                    | nl                                                                      | <b>~</b> ☆ 🚺 :                                                                                                    |
| ช่องทางการติดต่อ                                                                                                    |                                                                         |                                                                                                    |
| กฏ/ระเบียบ/มติ ครม./หนังสือ ฮานทั้งหมด<br>เวียนล่าสด                                                                                                    | ค้นหาประกาศจัดซื้อจัดจ้าง                                               | เข้าสู่ระบบเพื่อการใช้งาน                                                                                                    |
| <ul> <li>ดันหา กอู/ระเบียบ/มติ ครม./หนังสือเวียนสาสุด</li> <li>Q</li> <li>ดันหาด้วยเลขที่หนังสือ</li> <li>09</li> <li>แจ้งการใช้งาน "รายงานข้อมูลการจัดซ็อ</li> </ul>                                                                                                    | ประเภทประกาศ :<br>- เสือกประเภทประกาศ - ✓<br>หน่วยงาน :                 | ชื่อผู้ใช้งาน : รหัสต่าน :<br>                                                                                                    |
| <ul> <li>เวขภัณฑ์ยา" ของหน่วยงานมาครัฐ</li> <li>เวขภัณฑ์ยา" ของหน่วยงานของรัฐของผู้<br/>ประกอบการงานก่อสร้างที่ได้ขึ้นทะเบียนไว้กับ<br/>กรมบัญชิกลาง และการกำหนดคุณสมบัติผู้มี</li> <li>การประกาศรายชื่อผู้ประกอบการงานก่อสร้างที่<br/>มลิทธิเป็นผู้ขึ้นข้อแสนอต่อหน่วยงานของรัฐ<br/>ครั้งที่ 1/2563</li> </ul> | จังหวัด :<br>-เลือกจังหวัด- ✓<br>ค้นหา Q ค้นหาขั้นสูง Q<br>ประกาศวันนั้ | <ul> <li>เรา มีอะไรใหม่ อำนทั้งหมด</li> <li>กรมบัญชิกลางออกแกณฑ์การใช้ราคาน้ำมัน<br/>ในการคำนวณราคากลางงานก่อสร้างของ<br/>หน่วยงานของรัฐ</li> <li>พ.</li> <li>Youtube ว 467 ข้อมความเข้าใจแนวทาง<br/>การจัดซื้อจัดจ้าง ตามระเบียบกระทรวงการ<br/>คลังว่าด้วยการจัดซื้อจัดจ้างและการบริหาร</li> </ul> |
| คันหา :                                                                                                    | ศันหาข้อมูลที่ต้องการ<br>🗆 ค้นหาด้วยเลขที่หนังสือ                       |                                                                                                    |
|                                                                                                    | 🗠 แนวทางการเตรียมการจัดชื่อจัดจ้างภาค :                                 | รหัสต่าง ๆ                                                                                                    |

รูปที่ 1 หน้าจอ "ระบบการจัดซื้อจัดจ้างภาครัฐ"

 ระบบจะแสดงหน้าจอ "กรุณาระบุข้อมูลของผู้ติดต่อสอบถาม" ให้ผู้ใช้งานบันทึก ข้อมูลผู้ติดต่อสอบถาม หลังจากนั้น กดปุ่ม 
 ดังรูปที่ 2

| Name         |   |
|--------------|---|
| อำนาจ มั่นใจ | ] |
| Email        |   |
| test@aa.com  |   |
| Phone        |   |
| 0812345678   |   |

รูปที่ 2 หน้าจอ "กรุณาระบุข้อมูลของผู้ติดต่อสอบถาม"

 ระบบจะแสดงหัวข้อที่ต้องการติดต่อสอบถาม ให้ผู้ใช้งานเลือกหัวข้อที่ต้องการติดต่อ สอบถาม ตัวอย่างรูปที่ 3 ผู้ใช้งานเลือกหัวข้อ การปฏิบัติงานในระบบ e-GP

|        | Web Chat                                                                         | ×               |
|--------|----------------------------------------------------------------------------------|-----------------|
| •      | จัดซื้อจัดจ้างภาครัฐยินดีให้บริการ<br>กรุณาเลือกหัวข้อที่ต้องการติดต่อ<br>สอบถาม |                 |
|        | กฎระเบียบที่เกี่ยวข้อง                                                           |                 |
|        | การปฏิบัติงานในระบบ e-GP                                                         |                 |
|        | ราคากลาง                                                                         |                 |
|        | ผู้ทิ้งงาน                                                                       |                 |
|        | อุทธรณ์/ร้องเรียน                                                                |                 |
|        | การบริหารพัสดุ                                                                   |                 |
|        | ขึ้นทะเบียนผู้ประกอบการ                                                          |                 |
|        | อื่นๆ                                                                            |                 |
|        | Mon Aug 24 2020 13:20                                                            |                 |
|        |                                                                                  |                 |
| 4      |                                                                                  | ÷.              |
| Туре а | a message 🔘                                                                      | ${igstackappa}$ |

รูปที่ 3 หน้าจอแสดงหัวข้อที่ต้องการติดต่อสอบถาม

4. ผู้ใช้งานบันทึกรายละเอียดที่ต้องการสอบถาม โดยสามารถแนบเอกสาร โดยคลิกปุ่ม 🏾 🌔

หลังจากนั้นคลิกปุ่ม 🕥

|                    | Web Chat                                                                         | × |
|--------------------|----------------------------------------------------------------------------------|---|
| •                  | จัดซื้อจัดจ้างภาครัฐยินดีให้บริการ<br>กรุณาเลือกหัวข้อที่ต้องการติดต่อ<br>สอบถาม | • |
|                    | กฎระเบียบที่เกี่ยวข้อง                                                           |   |
|                    | การปฏิบัติงานในระบบ e-GP                                                         |   |
|                    | ราคากลาง                                                                         |   |
|                    | ผู้ทิ้งงาน                                                                       |   |
|                    | อุทธรณ์/ร้องเรียน                                                                |   |
|                    | การบริหารพัสดุ                                                                   |   |
|                    | ขึ้นทะเบียนผู้ประกอบการ                                                          |   |
|                    | อื่นๆ                                                                            |   |
| I                  | Mon Aug 24 2020 13:20                                                            |   |
|                    | 鳻 การปฏิบัดิงานในระบบ E-GP                                                       |   |
|                    | Today at 6:05 P                                                                  | M |
| สอบถาม<br>e-biddir | มขั้นตอนการยกเลิกโครงการวิธี<br>าg ทำอย่างไรคะ                                   | > |

รูปที่ 4 หน้าจอ ระบบ Live Chat "กรณีผู้ใช้งานสอบถามรายละเอียด"